## Apmokėjimas ir deklaravimas per "Ignitis" savitarną:

Jei už elektrą (dujas) mokate per "Ignitis" savitarną, nuo šiol čia galite sumokėti ir už UAB "Birštono šiluma" teikiamas paslaugas. Prisijungus prie "Ignitis" savitarnos spaudžiam "Pridėti paslaugos tiekėjo sutartį" sąraše susirandam "Birštono šiluma" pirmą kartą įvedam mokėtojo kodą ir adresą ir vėliau pagrindiniame lange matysite formą kur bus rodoma mokėtina suma ir ten pat galėsite deklaruoti skaitiklio parodymus. (Duomenis bendrovei "Ignitis" perduodame einamo mėnesio 10-12 dienomis) po periodo uždarymo.

## Apmokėjimas ir deklaravimas per UAB "Birštono šiluma" savitarnos puslapį:

Atsidarome birstonosiluma.lt internetinį puslapį ir viršutiniame meniu susirandame kategoriją "Vartotojams"

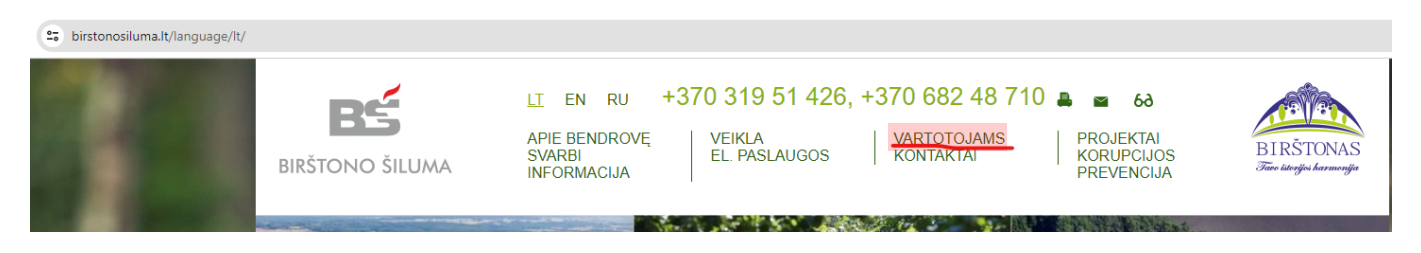

Užvedus pelės žymeklį ant jos sąrašo apačioje pamatysite užrašą "Savitarna".

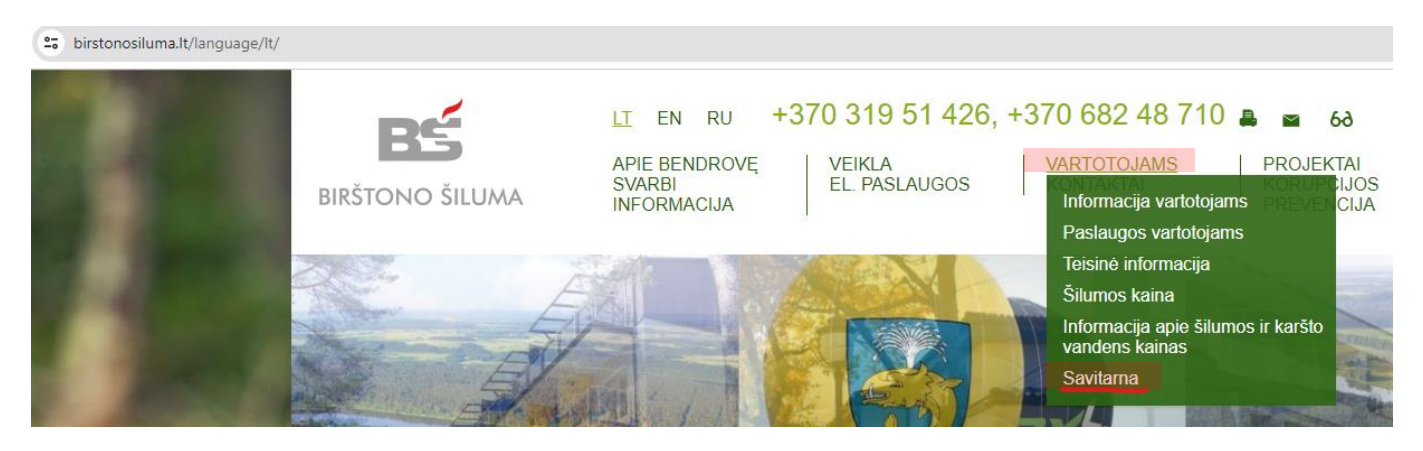

Atsidariusiame lange paspaudžiame nuorodą "Čia galima prisijungti prie UAB "Birštono šiluma" savitarnos puslapio".

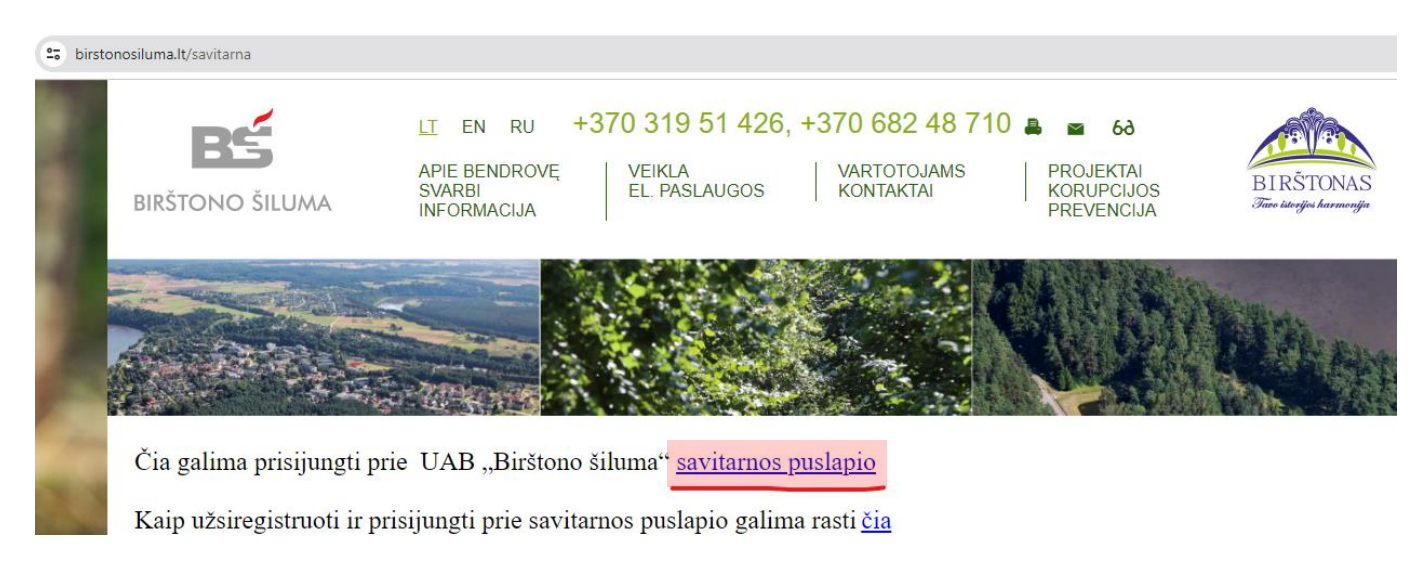

Tai atlikus, būsite nukreipti į savitarnos puslapį:

| Pasirinkite tiekėją |                     |
|---------------------|---------------------|
| Prisijungimo vai    | rdas                |
| Slaptažodis         |                     |
|                     |                     |
| Prisijungti         |                     |
| Registruotis        | Pamiršau slaptažodį |
|                     |                     |

Jei jungiatės pirmą kartą, pirmiausiai turite užsiregistruoti (spaudžiame "Registruotis")

## **Sąskaitų peržiūra** Sąskaitų peržiūra

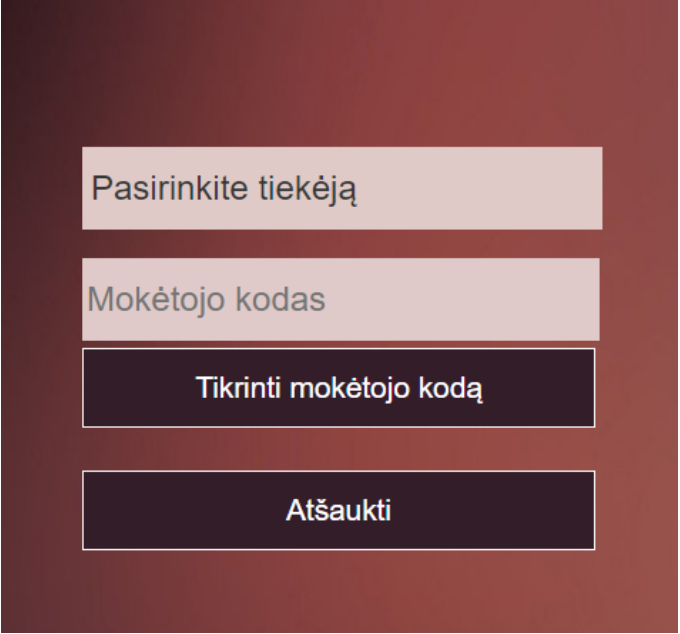

Paspaudus eilutę "Pasirinkite tiekėją" pasirodžiusiame sąraše susirandame UAB "Birštono šiluma" ir jį pasirenkam.

Antroje eilutėje įvedam savo mokėtojo kodą (jį rasite sąskaitoje).

Paspaudus trečiąją eilutę sistema patikrina ar toks mokėtojo kodas egzistuoja (veiksmas būtinas) ir jei viskas įvesta teisingai nukreipia toliau.

| UAB "Birštono šiluma"                                   |  |  |
|---------------------------------------------------------|--|--|
| ххххххх                                                 |  |  |
| EI. paštas                                              |  |  |
| Slaptažodis                                             |  |  |
| Slaptažodis                                             |  |  |
| C                                                       |  |  |
| Įveskite sugeneruotą kodą                               |  |  |
| Vartotojo sutarties sąlygos<br>Su sąlygomis susipažinau |  |  |
| Registruotis                                            |  |  |
| Atšaukti                                                |  |  |

Antroje eilutėje bus rodomas Jūsų mokėtojo kodas

Trečioje įvedame savo (asmeninį!!!) el. pašto adresą (darbovietės el. pašto adreso naudoti nerekomenduojame).

Ketvirtoje eilutėje įvedam savo susigalvotą "Stiprų" slaptažodį (rekomenduojama naudoti didžiąsias, mažąsias raides, skaičius bei tarnybinius simbolius, slaptažodis neturėtų būti trumpesnis nei 8 simboliai)

Penktoje eilutėje pakartojame savo sukurtą slaptažodį.

Toliau matome laukelį su skaičiais-raidėmis, juos ir reikia pakartoti šeštoje eilutėje. Taip sistema supranta kad Jūs žmogus (pavyzdyje matome "9120d" tai ir surašome 6 eilutėje (pas Jus šis paveikslėlis bus kitoks))

Toliau uždedam varnelę ties "Su sąlygomis susipažinau" ir spaudžiame "Registruotis".

Einame į savo el. paštą ir laukiame laiško iš sistemos, jį gavus, laišką atsidarome ir bakstelime registracijos užbaigimo nuorodą (kol to nepadarysite Jūsų savitarnos paskyra neveiks!).

## Grįžtame į savitarną :

| Pasirinkite tiekėją |                     |  |
|---------------------|---------------------|--|
| Prisijungimo vardas |                     |  |
| Slaptažodis         |                     |  |
|                     |                     |  |
| Prisijungti         |                     |  |
| Registruotis        | Pamiršau slaptažodį |  |

Jei reikia pirmoje eilutėje vėl pasirenkame tiekėją (mūsų atveju UAB "Birštono šiluma");

Antroje eilutėje įvedamas MOKĖTOJO kodas iš sąskaitos;

Trečioje – įrašom savo "užregistruotą" slaptažodį;

Spaudžiam "Prisijungti" ir sėkmingo naudojimo...

Apmokėjimas ir deklaravimas per AB SwedBanką :

Mokant per Swedbanką reiktų mokėjimus atlikti per "Įmokos ir mokėjimų krepšelis"

Pasirinkti "mokėjimai su įmokos kodu";

Paieškos laukelyje įvesti 905 (tai yra UAB "Birštono šiluma" įmokos kodas);

Pasirenkate UAB "Birštono šiluma" eilutę;

Užpildote pateiktą formą ir vykdote apmokėjimą.

P.S. Bankas nėra atnaujinęs savo apmokėjimo formos, todėl visą apmokamą sumą vedame į bet kurią (geriausiai pirmą "pinigų" eilutę (sumos skaidyti nereikia!!!)). Vandens deklaravimą atitinkamai į vandens eilutes. Tik nepamirškite "perkelti rodmenų iki"!

Mokėti per "Vietinius pavedimus" nerekomenduojame, nes pagrindinė programa "nemoka" skaityti komentarų ir pvz. deklaruojant skaitiklių parodymus komentare, jie ne visada gali būti pastebėti, dėl ko atsiranda netikslumai!!!